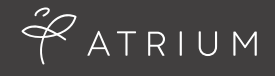

# **ATRIUM eOFFICE** FOR TEMPORARY ASSOCIATES

| Expectations | Payroll & Policies | Care Package | eOffice | Extras |
|--------------|--------------------|--------------|---------|--------|
|              | •                  |              |         |        |

#### eOffice Login

Login in to eTimesheet portal at **erecruit.atriumeoffice.com**. Use your email address and the password that was sent to you from Atrium.

NOTE: If you have forgotten your password, click on the "Forgot Your Password" link.

| 🚧 ATRIUM   |                                                                                                    |                 |
|------------|----------------------------------------------------------------------------------------------------|-----------------|
| A NEW      | LOGO. A NEW V<br>(SAME EXCEPTIONAL SERVI                                                                                  | VEBSITE.<br>CE) |
| f E in Bus | Welcome to erecruit. Login below.<br>Email:<br>Password:<br>(Note: passwords are case-sensitive)<br>Forgot Your Password? | WBEN 100        |

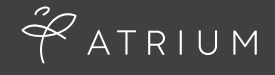

## **ATRIUM eOFFICE** FOR TEMPORARY ASSOCIATES

Payroll & Policies

**Care Package** 

eOffice

Extras

#### **Entering Time**

Upon logging in, all available eTimesheets will be displayed. Select the appropriate eTimesheet for the week worked by clicking on the name of the company and position.

| Tim | esheets                            |           |           |          |       |
|-----|------------------------------------|-----------|-----------|----------|-------|
| Opt | ons                                |           |           |          |       |
|     | Show past and submitted timesheets |           |           |          |       |
|     | AVAILABLE TORESHEETS               | TROM      | 10        | HOURS    | STATU |
| •   | Placement: Cassidy Turley -        | Admin Ass | istant    |          |       |
| →   | Cassidy Turley - Admin Assistant   | 5/5/2014  | 5/11/2014 | 0        | Draft |
|     | Cassidy Turley Admin Assistant     | 4/28/2014 | 5/4/2014  | 0        | Draft |
|     | Cassidy Turley - Admin Assistant   | 4/21/2014 | 4/27/2014 | 0        | Draft |
|     |                                    |           |           | Total: 0 |       |

- Navigate through each day to log hours for each day that work was performed.
- Choose the start and end times, using the AM and PM hours/minutes section
- If displayed on your account, use the additional drop downs such as "cost center" and "department" (Please note that these are client specific so you may not always see them)
- Enter a break, if applicable
- Choose a manager from the drop down, if applicable
- When done entering all hours, click "Add Time"

| Total: 16 ho                       | urs                               |                   |     |    |    |   |          |        |                   |   |                   |
|------------------------------------|-----------------------------------|-------------------|-----|----|----|---|----------|--------|-------------------|---|-------------------|
| Regular Pay: 16 h                  | ours                              |                   |     |    |    |   |          |        |                   |   |                   |
| Expand all / Collapse              | all                               |                   |     |    |    |   |          |        |                   |   |                   |
| Mon<br>05/05/2014                  | Tue<br>05/06/2014                 | Wed<br>05/07/2014 |     |    |    |   |          |        | Thu<br>05/08/2014 |   | Fri<br>05/09/2014 |
| 8h 0m                              | 8h 0m                             | Rote #            |     |    |    |   |          |        | Oh 0m             |   | Oh Om             |
| Regular Pay 😄<br>(Sh Om)           | Regular Pay 😄<br>(Sh Om)          | Regular Pay •     |     |    |    | ľ | Add Time |        | Add Time          |   |                   |
| 8:30am - 5:30pm<br>- 1 hour bredik | 8:30am - 5:30pm<br>- 1 hour break |                   |     | 0  |    |   | ٢        |        |                   | ŕ |                   |
| Add Time                           | Add Time                          | Hour              |     |    |    |   |          | Minute |                   |   |                   |
|                                    | A1                                |                   | 12  | 1  | 2  | 3 | -4       | 5      | 00                |   |                   |
|                                    |                                   | -                 | - 6 | 7  | 8  | 9 | 10       | -11    | 15.               |   |                   |
|                                    |                                   | 214               | 17  | -1 | 2  | 3 | -4       | -5     | 30                |   |                   |
|                                    |                                   |                   | 6   | 7  | -8 | 9 | 10       | 11     | -45               |   |                   |

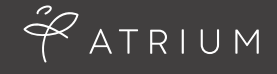

## **ATRIUM eOFFICE** FOR TEMPORARY ASSOCIATES

Expectations

**Payroll & Policies** 

**Care Package** 

eOffice

Extras

### Submitting an eTimesheet

<u>The deadline for submitting your timesheet is end of day Friday</u>. If you work over the weekend, the deadline is end of day Sunday. Your manager is responsible for approving your timesheet by 12:00pm on Monday.

Review your data for accuracy and then click "Submit". If you are working on a longer term assignment, you can enter time on a daily basis and when you close it, it will automatically be saved for submittal at a later date.

NOTE: You must click "Submit" in order to send the eTimesheet to your manager for approval. You will be prompted to verify your hours a second time.

### Resubmitting a Rejected eTimesheet

If you receive an email notification that your eTimesheet has been rejected, please login and resubmit the correct data. The email that you receive will provide information as to what was submitted in error.

Choose the eTimesheet that has been rejected by clicking on the company name. Click on the hours entered in order to edit the information (shown below). Once complete, click "Submit" again.

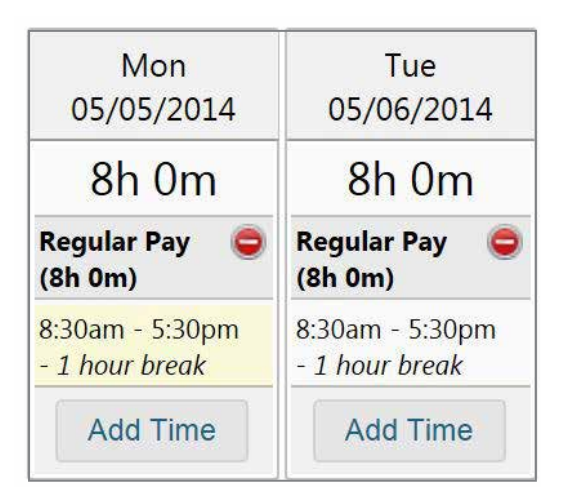